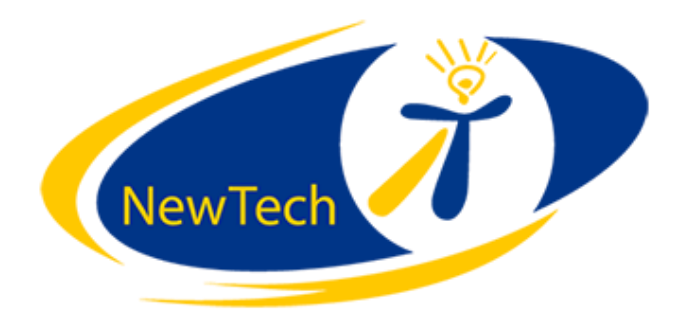

## 2016

## Klar til Fjernsupport

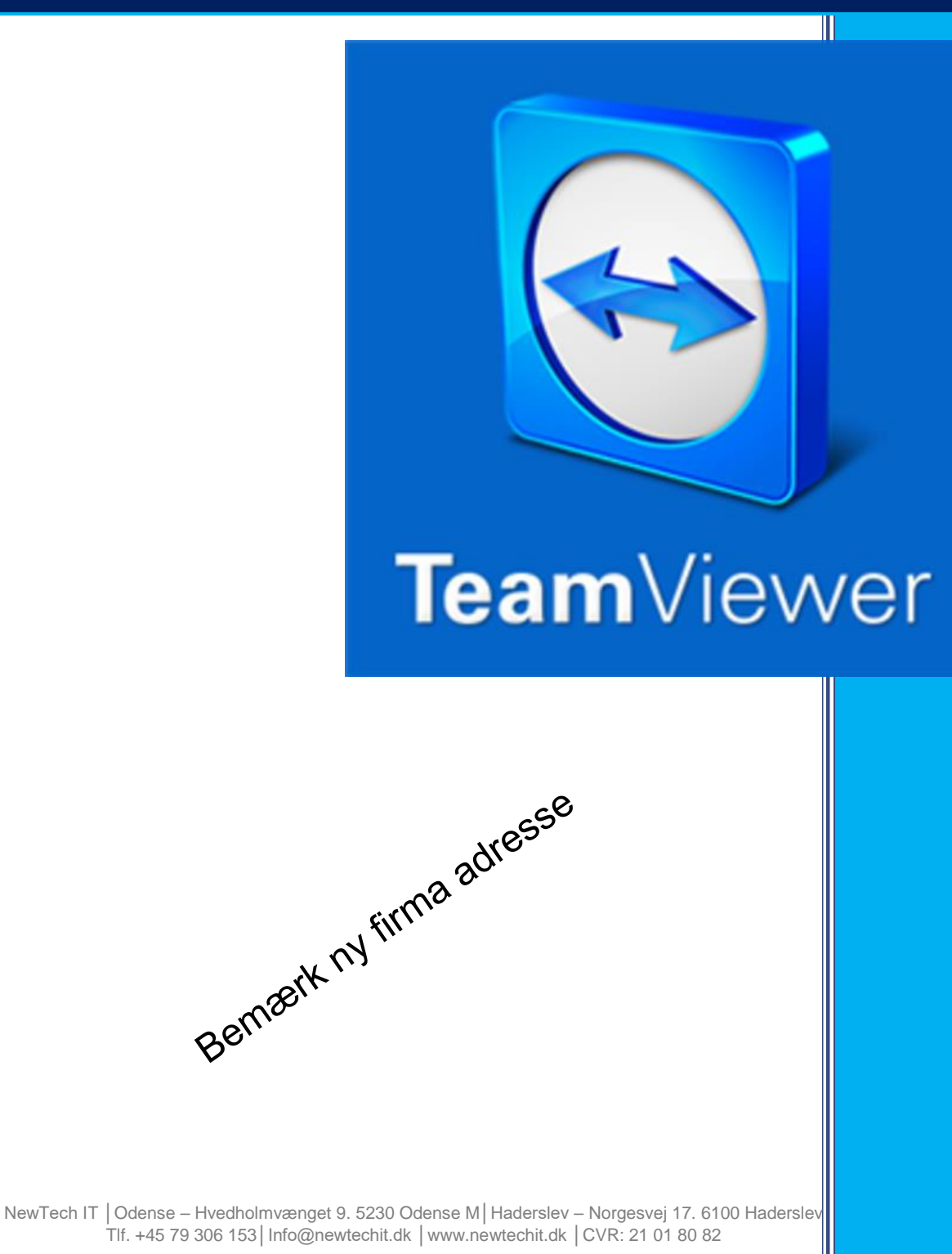

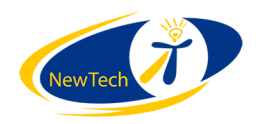

## Formål

Denne lille guide har til formål at spare tid og penge for dig som kunde, når du ønsker Fjernsupport fra NewTech IT.

Guiden er illustreret med billeder fra Internet Explorer 11 (IE11), men principperne er de samme hvad enten man bruger Firefox, Google Chrome eller et andet browser program.

- 1. Start med at åbne den browser du normalt bruger (eksempelvis IE)
- 2. Skriv i adressefeltet "teamviewer.com" og tryk enter eller klik på følgende link: <u>Teamviewer</u>

| (↔)     (↔)     (↔)     (↔)     (↔)     (↔)     (↔)     (↔)     (↔)     (↔)     (↔)     (↔)     (↔)     (↔)     (↔)     (↔)     (↔)     (↔)     (↔)     (↔)     (↔)     (↔)     (↔)     (↔)     (↔)     (↔)     (↔)     (↔)     (↔)     (↔)     (↔)     (↔)     (↔)     (↔)     (↔)     (↔)     (↔)     (↔)     (↔)     (↔)     (↔)     (↔)     (↔)     (↔)     (↔)     (↔)     (↔)     (↔)     (↔)     (↔)     (↔)     (↔)     (↔)     (↔)     (↔)     (↔)     (↔)     (↔)     (↔)     (↔)     (↔)     (↔)     (↔)     (↔)     (↔)     (↔)     (↔)     (↔)     (↔)     (↔)     (↔)     (↔)     (↔)     (↔)     (↔)     (↔)     (↔)     (↔)     (↔)     (↔)     (↔)     (↔)     (↔)     (↔)     (↔)     (↔)     (↔)     (↔)     (↔)     (↔)     (↔)     (↔)     (↔)     (↔)     (↔)     (↔)     (↔)     (↔)     (↔)     (↔)     (↔)     (↔)     (↔)     (↔)     (↔)     (↔)     (↔)     (↔)     (↔)     (↔)     (↔)     (↔)     (↔)     (↔)     (↔)     (↔)     (↔)     (↔)     (↔)     (↔) </th <th></th> <th></th> <th>- 0</th> <th>×</th>                                                                                                    |                      |               | - 0                                            | ×                         |
|----------------------------------------------------------------------------------------------------|----------------------|---------------|------------------------------------------------|---------------------------|
|                                                                                                    |                      |               | 6 5                                            | ; 63 🙂                    |
| X 🛠                                                                                                    |                      |               |                                                |                           |
|                                                                                                    | G                    | mail Billeder | Log i                                          | nd                        |
|                                                                                                    |                      |               |                                                |                           |
|                                                                                                    |                      |               |                                                |                           |
|                                                                                                    |                      |               |                                                |                           |
|                                                                                                    |                      |               |                                                |                           |
| Google                                                                                                    |                      |               |                                                |                           |
| Google-søgning Jeg prøver lykken                                                                                                    |                      |               |                                                |                           |
| Google dk på: Førovskt                                                                                                    |                      |               |                                                |                           |
|                                                                                                    |                      |               |                                                |                           |
|                                                                                                    |                      |               |                                                |                           |
|                                                                                                    |                      |               |                                                |                           |
|                                                                                                    |                      |               |                                                |                           |
|                                                                                                    |                      |               |                                                |                           |
|                                                                                                    |                      |               |                                                |                           |
| Annoncering Erbyery Om Privatliv                                                                                                    | Vilkår               | Indstillinger | Brug Google                                    | com                       |
| Annoncering Erhverv Om Privatliv                                                                                                    | Vilkår               | Indstillinger | Brug Google                                    | .com<br>22:23             |
| Annoncering Erhverv Om Privatliv                                                                                                    | Vilkår<br>Få flere ( | Indstillinger | Brug Google<br>)) <b>同</b> DAN <sub>25</sub> - | .com<br>22:23<br>:08-2015 |
| Annoncering Erhverv Om Privatliv  Cook Phjæl Dos n and the Office of the Office of the | Vilkår<br>Få flere ( | Indstillinger | Brug Google<br>)) <b>Ę</b> DAN <sub>25</sub> . | 22:23<br>-08-2015         |
| Annoncering Erhverv Om Privatliv                                                                                                    | Vilkår<br>Få flere ( | Indstillinger | Brug Google<br>)) <b>I DAN</b> 25-             | .com<br>22:23<br>08-2015  |
| Annoncering Erhverv Om Privatliv                                                                                                    | Vilkår<br>Få flere ( | Indstillinger | Brug Google<br>)) <b>F</b> DAN <sub>25-</sub>  | .com<br>22:23<br>-08-2015 |
| Annoncering Erbverv Om Privativ                                                                                                    | Vilkår<br>Få flere i | Indstillinger | Brug Google<br>)) <b>⊑ DAN</b> 25-             | .com<br>22:23<br>-08-2015 |
| Annoncering Erhverv Om Privatiiv                                                                                                    | Vilkår<br>Få flere i | Indstillinger | Brug Google<br>)) <b>Ç</b> DAN <sub>25-</sub>  | .com<br>22:23<br>-08-2015 |
| Annoncering Erhverv Om Privatiiv      Privativ       Privativ        Privativ        Privativ        Privativ        Privativ        Privativ       Privativ        Privativ        Privativ       Privativ       Privativ       Privativ       Privativ                                                                                                    | Vilkår<br>Få flere ( | Indstillinger | Brug Google<br>୬) <b>⋤IDAN</b> 25-             | .com<br>22:23<br>08-2015  |
| Annoncering Erhverv Om Privativ                                                                                                    | Vilkår<br>Få flere ( | Indstillinger | Brug Google<br>») <b>₽ DAN</b> 25-             | .com<br>22:23<br>-08-2015 |

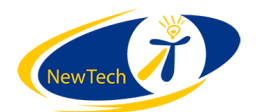

3. Du skulle nu gerne få nedenstående billede

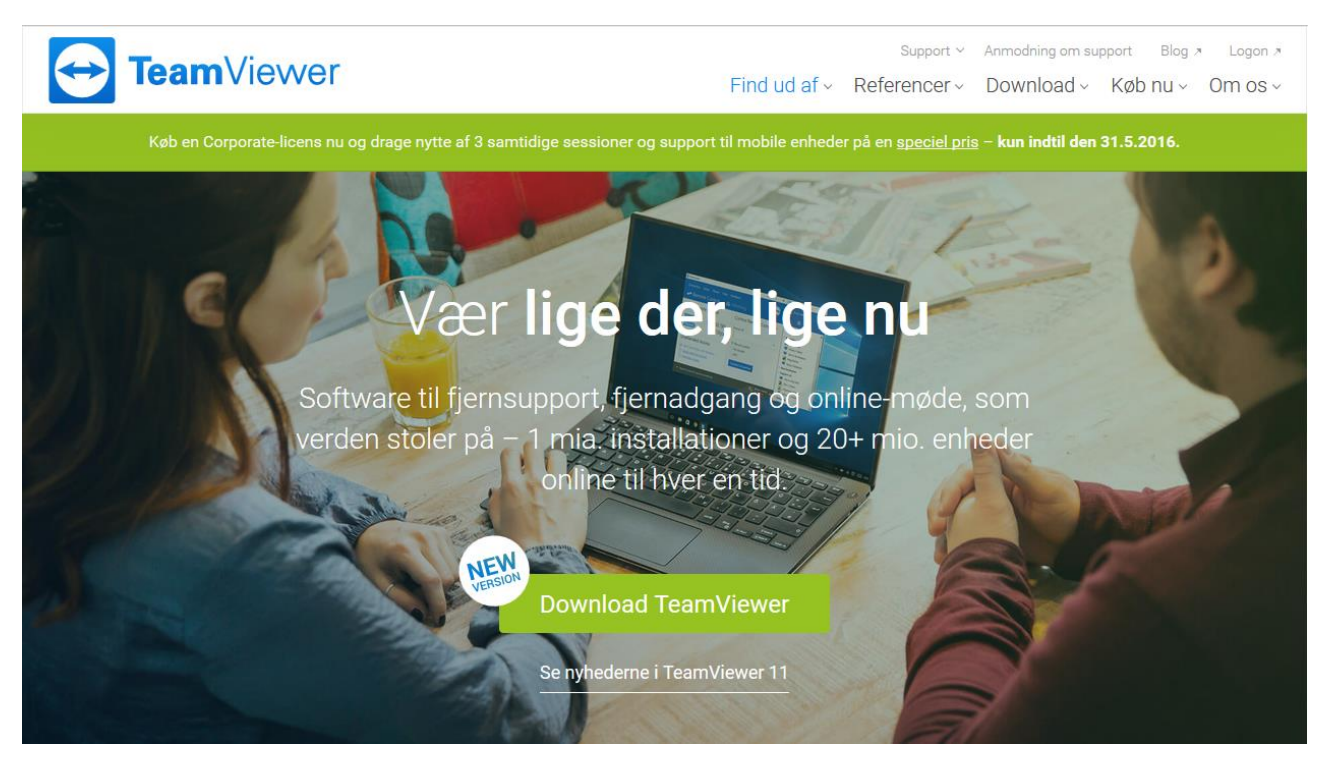

4. Rul ned på hjemmesiden indtil du ser nedenstående billede.

Vil du deltage i en fjernsupportsession eller et online-møde? Tryk nedenfor for at komme i gang på et øjeblik. Der kræves ingen installation! Du skal blot downloade og dobbeltklikke for at komme i gang.

Deltag i fjernstyret session

Deltag i online-møde

5. Klik på "Deltag i fjernstyret session"

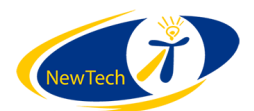

6. Efterfølgende skal du give tilladelse til at downloade og køre Teamviewer, klik på "Kør"

| Deltag i fjernstyret session Deltag i online-møde                                                         |
|----------------------------------------------------------------------------------------------------|
| Hvorfor <b>Team</b> Viewer<br>VI du kgre eller gemme TeamViewer (7,12 MB) fra downloadeu2.teamviewer.com? |

7. Du vil nu formentlig få nedenstående besked. Her skal du klikke på "Ja"

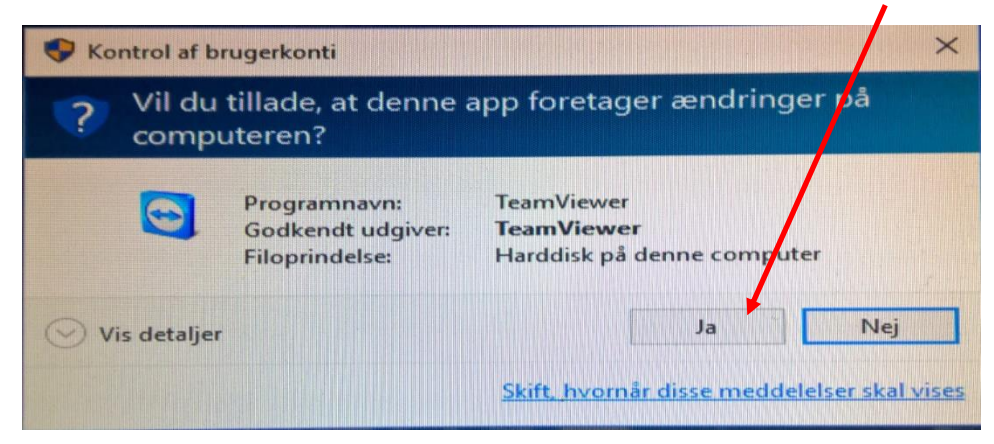

8. Når agenten er installeret og Teamviewer køre vil du se nedenstående skærmbillede

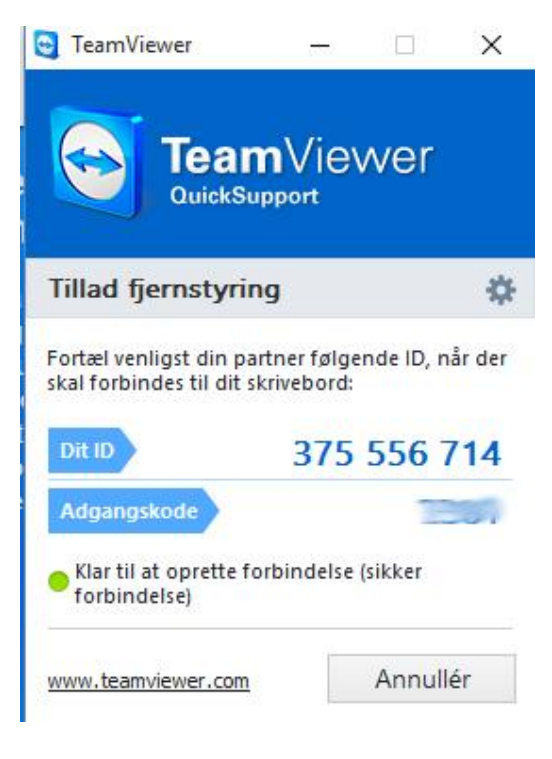

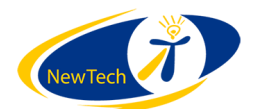

9. Teknikeren skal bruge "Dit ID" og vil efterfølgende bede om din "Adgangskode"

Du er nu klar og har sparet 5-15 minutter.

Du kan læse mere om Teamviewer her

Giver ovenstående problemer, så husk vi sidder klar på tlf. 79 306 153.

## Med venlig hilsen

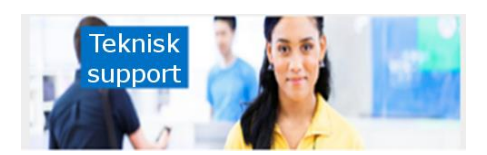

NewTech IT Support Team